# Enabling SNMP on Windows server (2008, 2012 and 2016)

## Installation

To enable SNMP on Windows servers, go to Server Manager. Then click on Add Roles and Features.

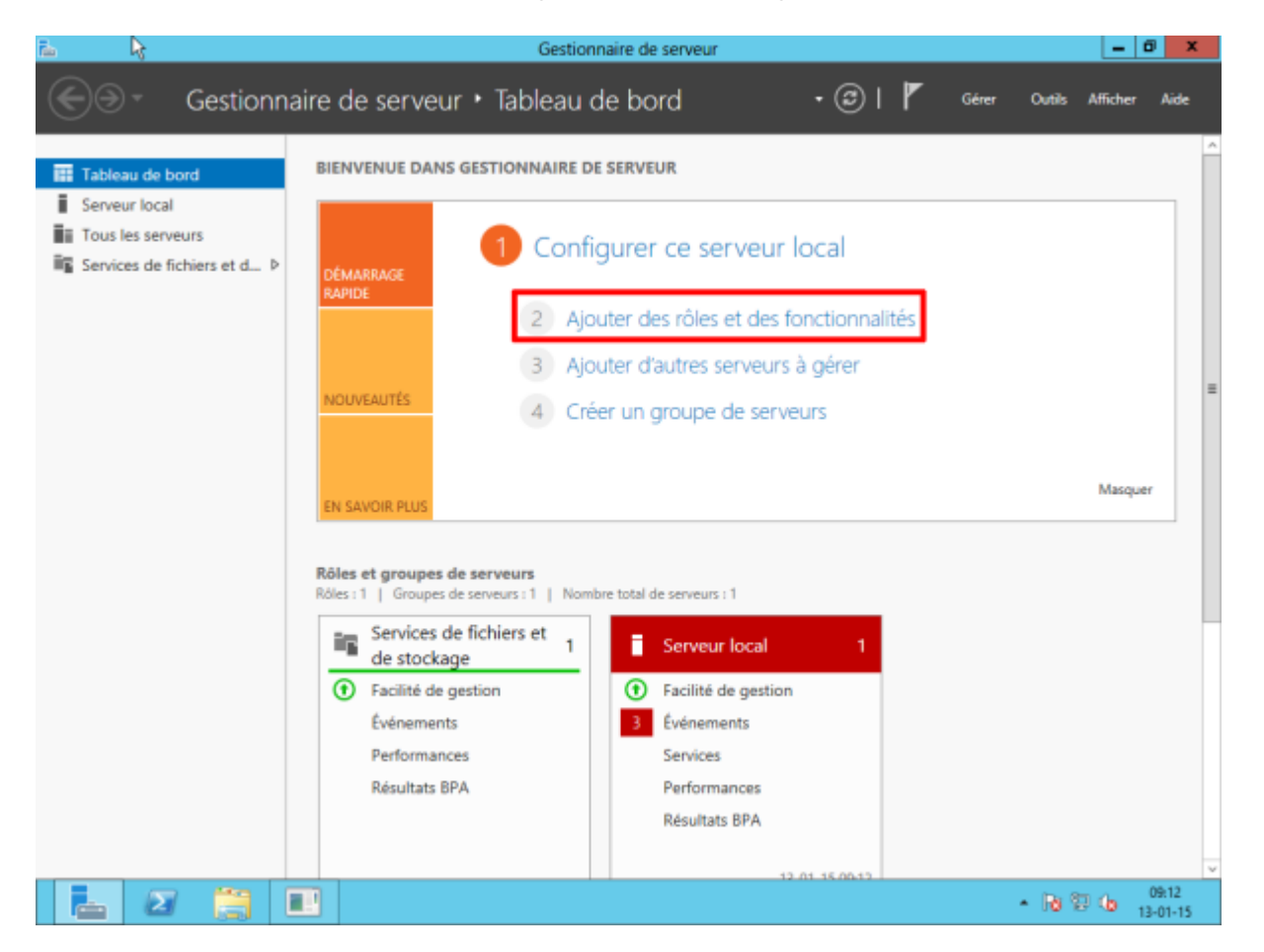

The wizard will appear. Click on Next.

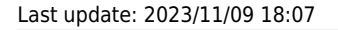

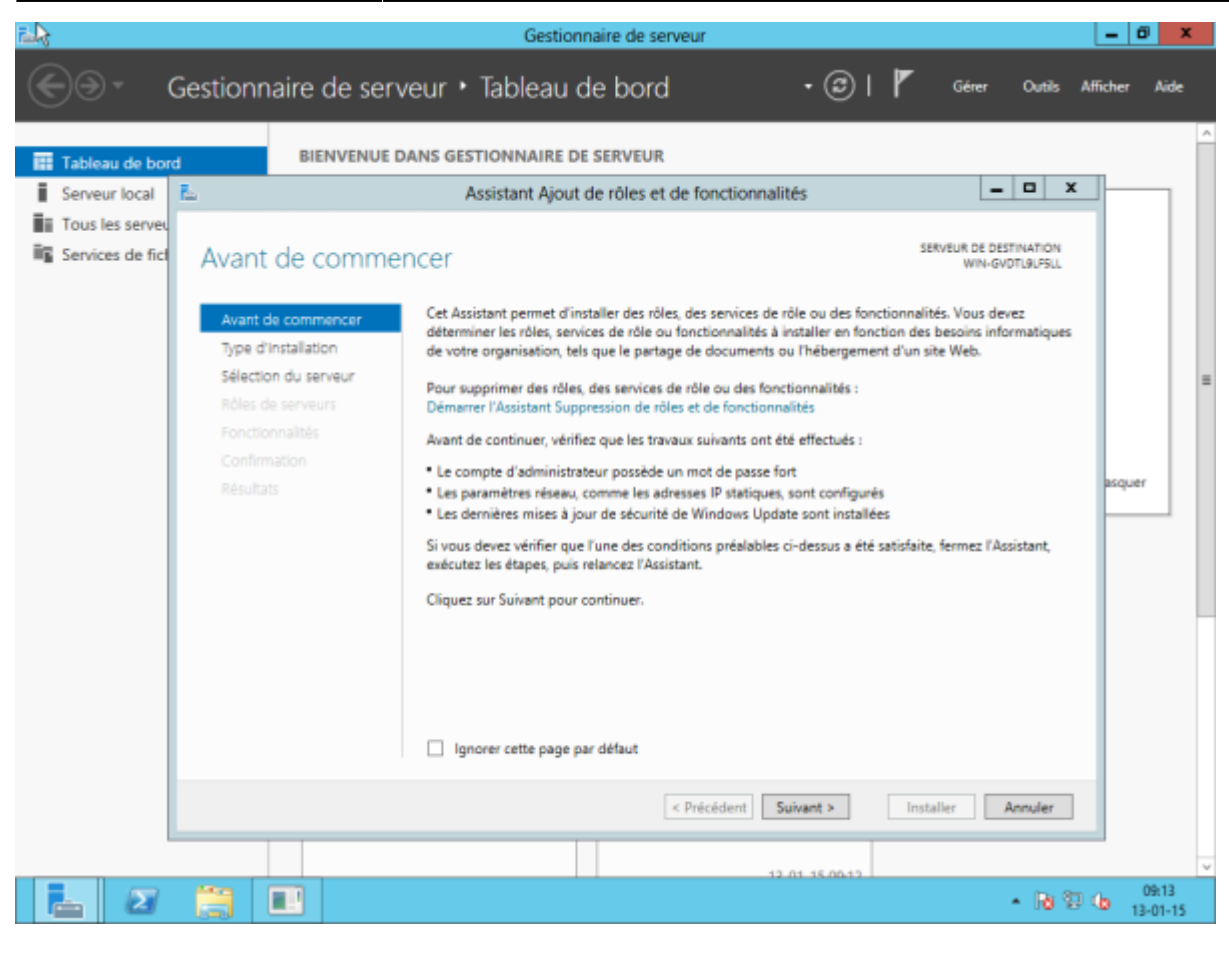

Leave "Installation based on a role or feature" ticked and click Next.

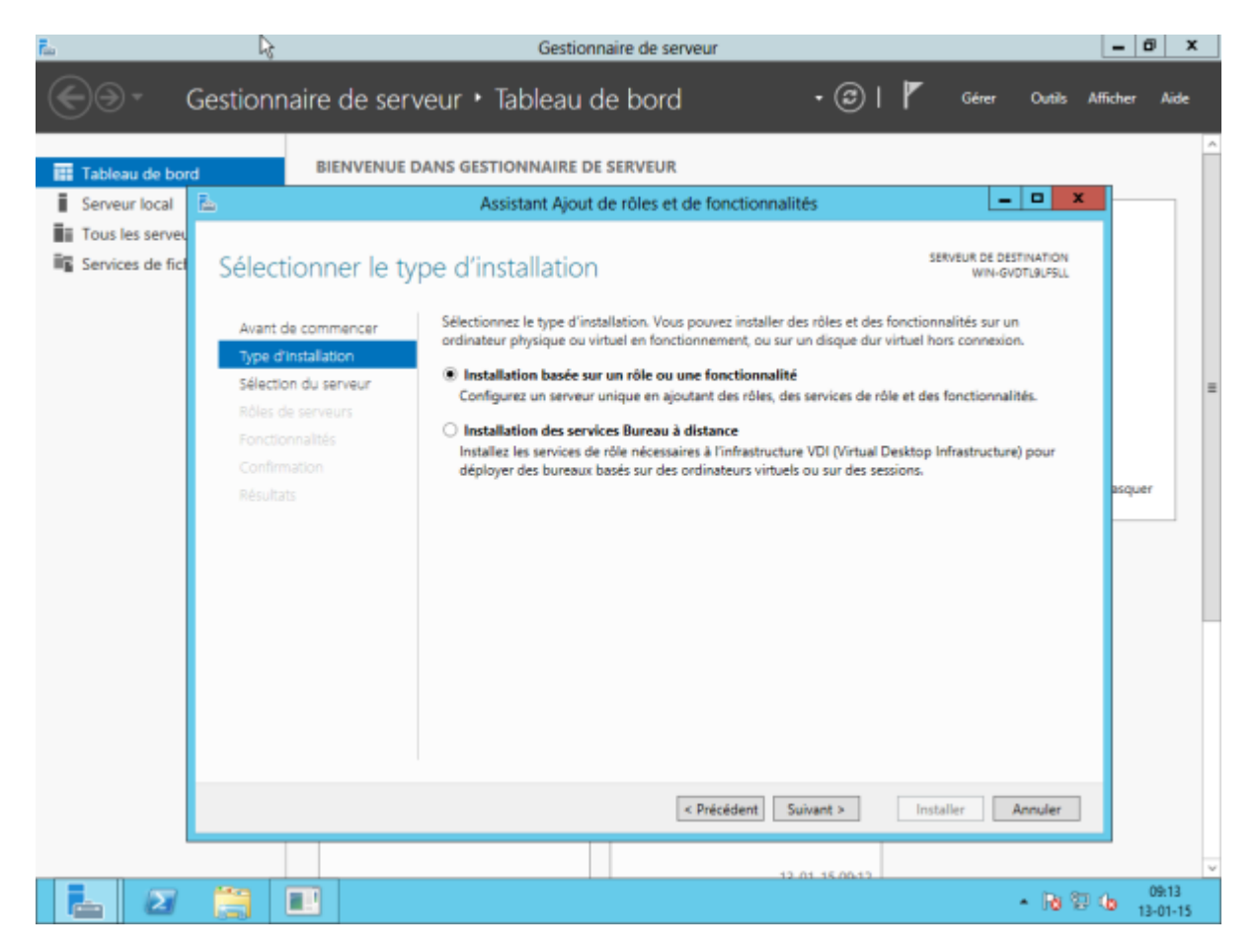

Select the server or pool to be configured. Then click Next.

| 2025/05/03 03:32                 | 3/11                                        | Enabling SNMP on Windows server (2008, 20                                                               |
|----------------------------------|---------------------------------------------|----------------------------------------------------------------------------------------------------|
| r. 🖓                             |                                             | Gestionnaire de serveur - 🙆 🗴                                                                           |
| €G                               | estionnaire de serve                        | ur • Tableau de bord • 🕄 l 🏲 Gérer Ouriès Afficher Aide                                                 |
| Tableau de bord                  | BIENVENUE DA                                | IS GESTIONNAIRE DE SERVEUR                                                                              |
| Serveur local                    | <u> </u>                                    | Assistant Ajout de rôles et de fonctionnalités                                                          |
| Tous les serveu Services de fict | Sélectionner le ser                         | veur de destination Serveur de destination                                                              |
|                                  | Avant de commencer                          | Sélectionnez le serveur ou le disque dur virtuel sur lequel installer des rôles et des fonctionnalités. |
|                                  | Type d'installation<br>Sélection du serveur | Sélectionner un serveur du pool de serveurs     Sélectionner un disque dur virtuel                      |
|                                  | Rôles de serveurs                           | Pool de serveurs                                                                                        |
|                                  | Fonctionnalités<br>Confirmation             | Filtre :                                                                                                |
|                                  |                                             | Nom Adresse IP Système d'exploitation asquer                                                            |
|                                  |                                             | WIN-GVDTL9LF5LL       10.0.2.15       Microsoft Version d'évaluation de Windows Server 2012             |
|                                  |                                             | < Précédent Suivant > Installer Annuler                                                                 |
|                                  |                                             | → 12.01.15.00.12 → 12.01.15                                                                             |

The "roles" installation window appears, but as SNMP is a feature, click directly on next without ticking anything. This brings us to the window managing the features.

Scroll down the drop-down list and select the "SNMP Service" and "SNMP WMI Provider" boxes.

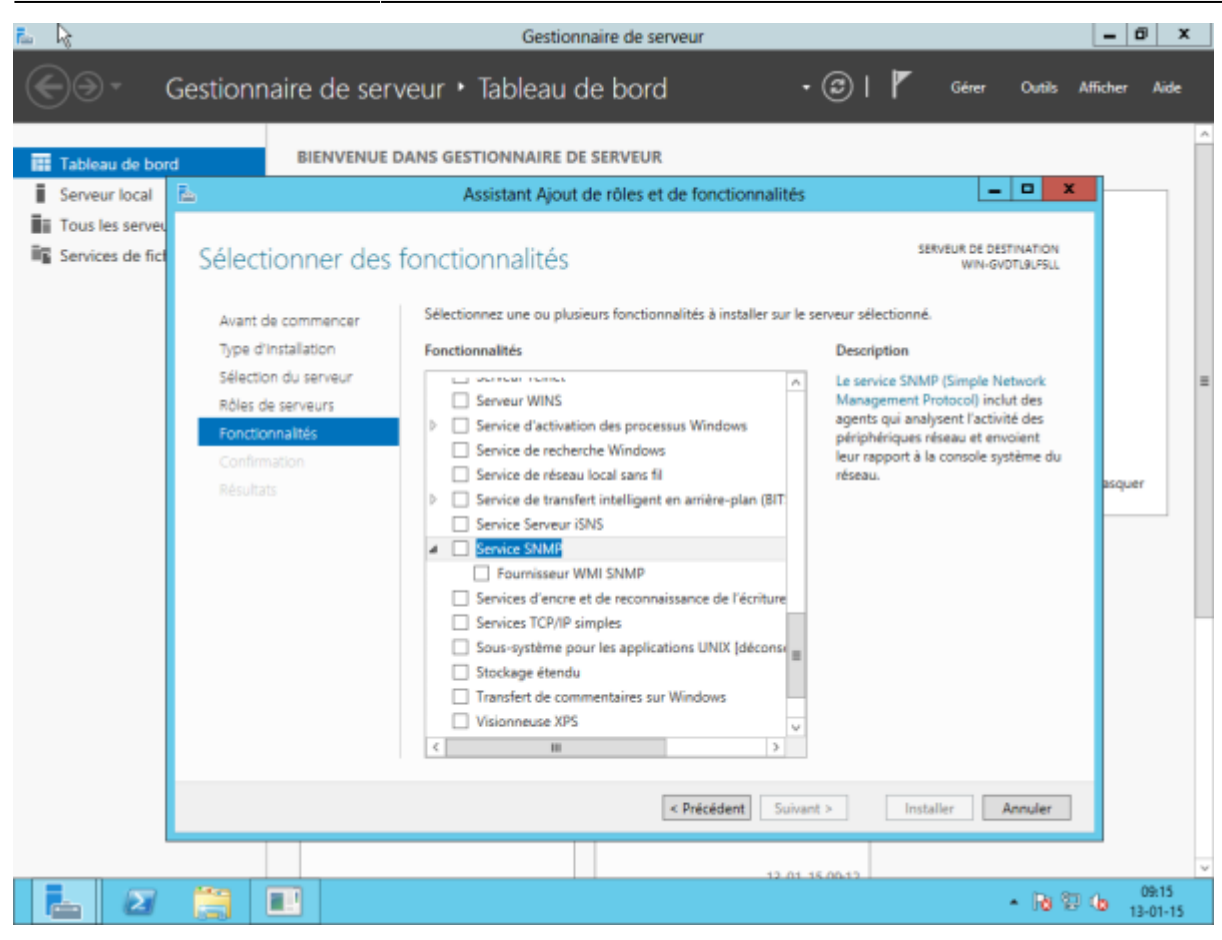

An "Add features required for SNMP Service" window will appear. Click on "Add features" without changing anything.

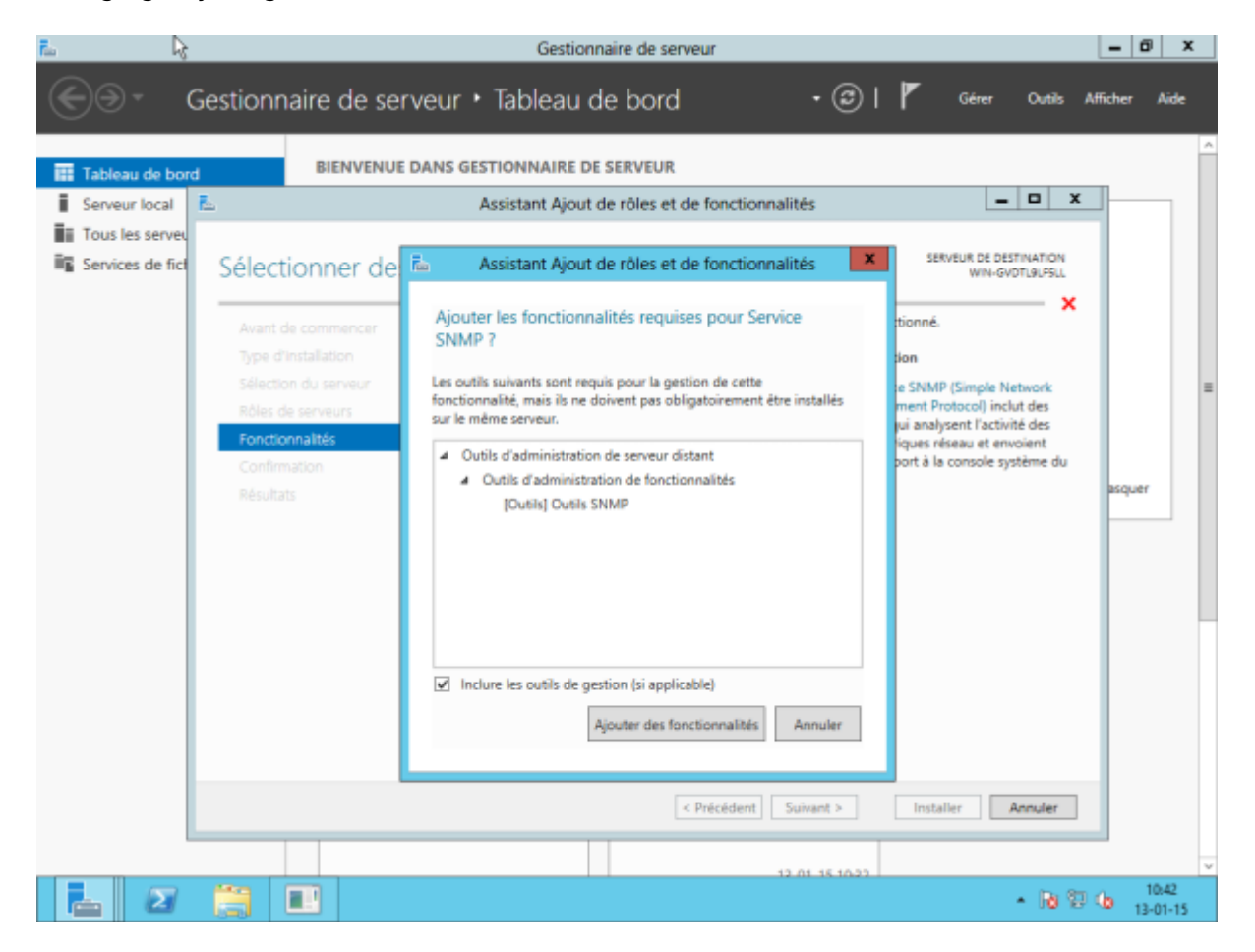

Last update: 2023/11/09 18:07

5/11

#### Then click Next.

| n 🕹              | Gestionnaire de serveur                                                                                                    | - 0              | x        |
|------------------|----------------------------------------------------------------------------------------------------|------------------|----------|
|                  | Gestionnaire de serveur • Tableau de bord 🛛 • 🕑 l 🏲 🛯 🥵 🖉                                                                                                    | fficher A        | ide      |
| Tableau de bon   | BIENVENUE DANS GESTIONNAIRE DE SERVEUR                                                                                                    |                  | ^        |
| Serveur local    | Assistant Ajout de rôles et de fonctionnalités                                                                                                    |                  |          |
| Tous les serveu  |                                                                                                    | 1                |          |
| Services de fict | Confirmer les sélections d'installation                                                                                                    |                  |          |
|                  | Avant de commencer       Pour installer les rôles, services de rôle ou fonctionnalités suivants sur le serveur sélectionné, cliquez sur<br>Installer.         Type d'Installation       Redémarrer automatiquement le serveur de destination, si nécessaire                                                                                                    |                  |          |
|                  | Rôles de serveurs         Il se peut que des fonctionnalités facultatives (comme des outils d'administration) soient affichées sur<br>cette page, car elles ont été sélectionnées automatiquement. Si vous ne voulez pas installer ces<br>fonctionnalités           Fonctionnalités         fonctionnalités facultatives, cliquez sur Précédent pour désactiver leurs cases à cocher. |                  | -        |
|                  | Résultats Outils d'administration de serveur distant Outils d'administration de fonctionnalités Outils SNMP                                                                                                    | asquer           |          |
|                  | Service SNMP<br>Fournisseur WMI SNMP                                                                                                    |                  |          |
|                  |                                                                                                    |                  |          |
|                  |                                                                                                    |                  |          |
|                  | Exporter les paramètres de configuration<br>Spécifier un autre chemin d'accès source                                                                                                    |                  |          |
|                  | < Précédent Suivant > Installer Annuler                                                                                                    |                  |          |
|                  | 12.01.15.1043                                                                                                    |                  | v        |
|                  | - 10 T                                                                                                    | (b 10.4<br>13-01 | 4<br>-15 |

#### Finally, click on "Install".

| n 🔓                 | Gestionnaire de serveur                                                                                                    | - 0              | x  |
|---------------------|----------------------------------------------------------------------------------------------------|------------------|----|
|                     | Gestionnaire de serveur • Tableau de bord 🛛 🔹 🕲 l 🍢 Gérer Ourias Af                                                                                                    | ficher Aid       | k  |
| Tableau de bore     | BIENVENUE DANS GESTIONNAIRE DE SERVEUR                                                                                                    |                  | ^  |
| Serveur local       | 🔁 Assistant Ajout de rôles et de fonctionnalités 📃 🗖 🗙                                                                                                    |                  |    |
| III Tous les servet | Progression de l'installation       SERVEUR DE DESTINATION WINI-GODTUR/SUL         Avant de commencer       Afficher la progression de l'installation         Type d'installation       Installation de fonctionnalité                                                            |                  |    |
|                     | Rôles de serveurs     Installation réussie sur WIN-GVDTL9LFSLL       Fonctionnalités     Outils d'administration de serveur distant       Confirmation     Outils d'administration de fonctionnalités       Résultats     Outils SNMP       Service SNMP     Fournisseur WMI SNMP | squer            |    |
|                     | Vous pouvez fermer cet Assistant sans interrompre les tâches en cours d'exécution. Examinez<br>leur progression ou rouvrez cette page en cliquant sur Notifications dans la barre de<br>commandes, puis sur Détails de la tâche.<br>Exporter les paramètres de configuration      |                  |    |
| l                   | < Précédent Suivant > Fermer Annuler                                                                                                    |                  |    |
|                     | · ₩ ₩ ·                                                                                                    | 10:45<br>13-01-1 | 15 |

You can now close the installation wizard and move on to configuring the SNMP service.

# Configuration

#### **Basic information**

To configure the SNMP service, click on "Tools" in the server manager and then click on "Services".

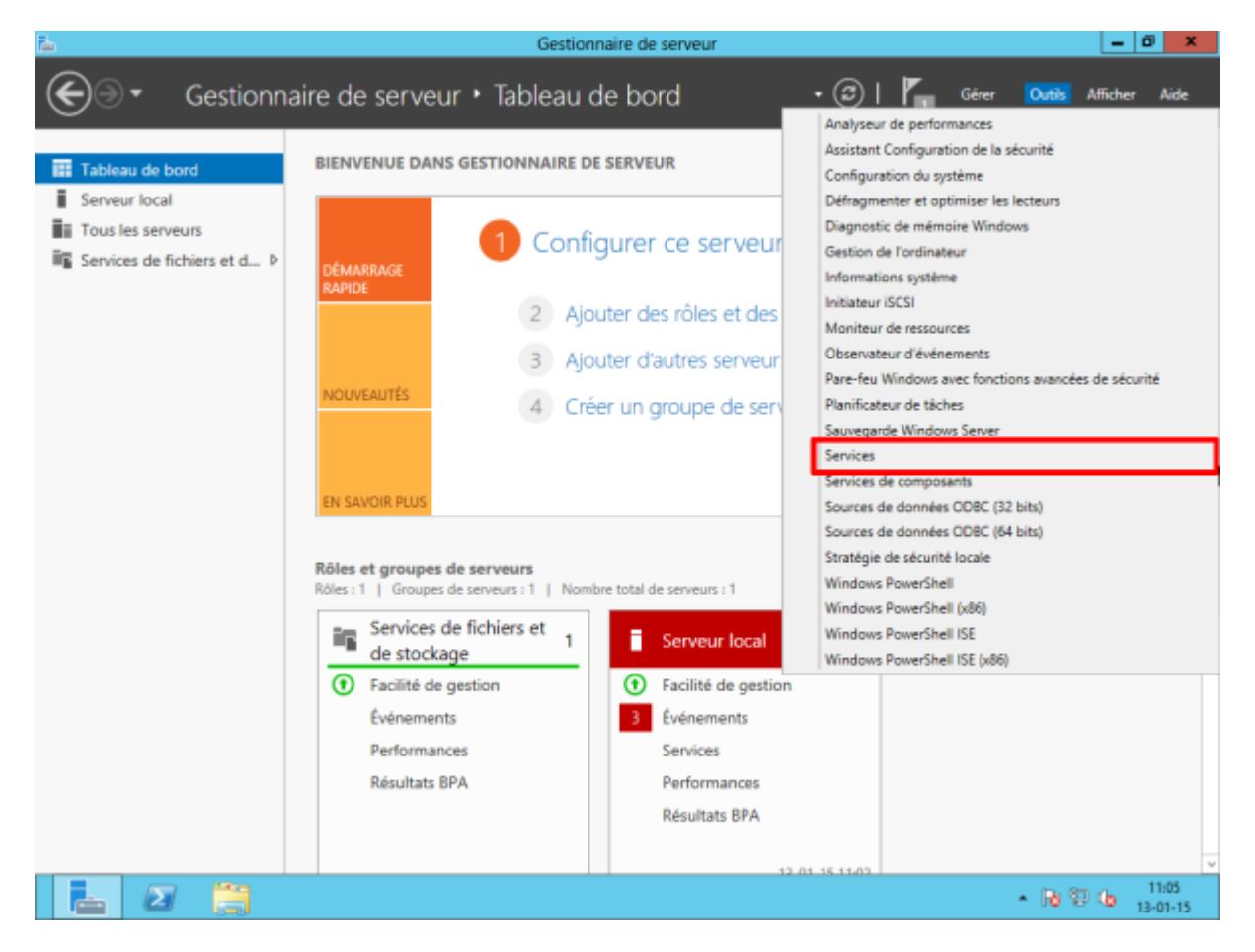

The services window will appear. Scroll down and right-click on "SNMP Service", then click on "Properties".

| 3R                      |                                                                                                    | Servi                                                                                                    | ces                                                                                                    |                                                            |                                                                                                    |                                                                                                    | L            | - 0            | ×          |
|-------------------------|----------------------------------------------------------------------------------------------------|----------------------------------------------------------------------------------------------------|----------------------------------------------------------------------------------------------------|------------------------------------------------------------|----------------------------------------------------------------------------------------------------|----------------------------------------------------------------------------------------------------|--------------|----------------|------------|
| Fichier Action Aff      | fichage ?                                                                                                    |                                                                                                    |                                                                                                    |                                                            |                                                                                                    |                                                                                                    |              |                |            |
| - 🔿 💼 💿 @               | à 📴 🖬 🖬 🖬 🖪 🖬                                                                                                    |                                                                                                    |                                                                                                    |                                                            |                                                                                                    |                                                                                                    |              |                |            |
| Services (local)        | Services (local)                                                                                                    |                                                                                                    |                                                                                                    |                                                            |                                                                                                    |                                                                                                    |              |                |            |
|                         | Service SNMP<br>Antiter le service<br>Redémarrer le service<br>Description :<br>Permet aux requêtes SNMP (Simple<br>Network Management Protocol)<br>d'être traitées par cet ordinateur. Si ce<br>service est arrêté, l'ordinateur ne<br>pourra pas traiter les requêtes SNMP.<br>Si ce service est désactivé, tous les<br>services qui en dépendent<br>explicitement ne pourront pas<br>démarrer. | Nom<br>Service hôte WDIServiceHost<br>Service Initiateur iSCSI de M<br>Service Initiateur iSCSI de M<br>Service KimRim pour Distrib<br>Service Vulsation Microsoft<br>Service Serveur proxy KDC<br>Service Serveur proxy KDC<br>Service Synchronisation dat<br>Service Sindows Store (WS<br>Service STP (Secure Socket<br>Service STP (Secure Socket<br>Service STP (Secure Socket<br>Service STP (Secure Socket<br>Service STP (Secure Socket<br>Service STP (Secure Socket<br>Service Strongenson<br>Service Bureau à distance<br>Services de chiffrement<br>Spouleur d'impression<br>Station de travail<br>Statigie de retrait de la cart<br>Superfetch<br>Système de fichiers EFS (En<br>Système de fichiers EFS (En) | Description<br>Le service H<br>Gère les ses<br>Ce service f<br>Coordonne<br>Identifie les<br>Surveille l'ét<br>Le service S<br>Permet la pr<br>Prend en ch<br>Autorise les<br>Crée et mai<br>Crée et mai<br>Gêre et amé<br>Prend en ch<br>Le service I.e.<br>Fournit la te<br>Prend en ch | Êtat<br>En co<br>En co<br>En co<br>En co<br>En co<br>En co | Type de démarrage<br>Manuel<br>Manuel (Déclencher-<br>Manuel (Déclencher-<br>Manuel (Déclencher-<br>Manuel (Déclencher-<br>Manuel (Déclencher-<br>Manuel (Déclencher-<br>Manuel C)<br>Automatique<br>Automatique<br>Automatique<br>Manuel<br>Manuel<br>Manuel<br>Manuel<br>Manuel<br>Manuel<br>Manuel<br>Manuel<br>Manuel<br>Manuel<br>Manuel<br>Manuel<br>Manuel<br>Manuel<br>Manuel<br>Manuel<br>Manuel<br>Manuel<br>Manuel<br>Manuel<br>Manuel<br>Manuel | Ouvrir une ses<br>Service local<br>Système local<br>Service réseau<br>Service réseau<br>Service réseau<br>Service réseau<br>Service réseau<br>Service réseau<br>Memarrer<br>rurêter<br>Supendre<br>Rependre<br>Rependre<br>Rependre<br>Rependre<br>Rependre<br>Rependre<br>Rependre<br>Rependre<br>Rependre<br>Rependre<br>Service réseau<br>Service réseau | sion en tant | que            | ~          |
|                         |                                                                                                    | C Temps Windows<br>Thèmes<br>Windows Driver Foundation<br>Windows Installer<br>Windows Licensing Monito<br>Windows Update                                                                                                    | Conserve la<br>Fournit un s<br>Vérifie les e<br>Crée et gère<br>Ajoute, mo<br>Ce service c<br>Active la dé                                                                                                    | En co                                                      | Manuel (Déclencher.<br>Automatique<br>Manuel (Déclencher.<br>Manuel (Déclencher.<br>Manuel<br>Automatique<br>Manuel (Déclencher.                                                                                                    | <ul> <li>Service local<br/>Système local</li> <li>Système local</li> <li>Système local</li> <li>Système local</li> <li>Système local</li> <li>Système local</li> <li>Système local</li> </ul>                                                                                                    |              |                | II >       |
|                         | \Étendu (Standard /                                                                                                    |                                                                                                    |                                                                                                    |                                                            |                                                                                                    |                                                                                                    |              |                |            |
| uvre la boite de dialog | gue des propriétés pour la sélection en co                                                                                                    | ours.                                                                                                    |                                                                                                    |                                                            |                                                                                                    |                                                                                                    |              |                |            |
|                         |                                                                                                    |                                                                                                    |                                                                                                    |                                                            |                                                                                                    |                                                                                                    | <b>B</b> 2 ( | 11:<br>3 13-01 | 06<br>1-15 |

You are now on the service configuration window.

| 9                | 2                                   | Services                                                                 | – 0 ×                                     |
|------------------|-------------------------------------|--------------------------------------------------------------------------|-------------------------------------------|
| Fichier Action A | ffichage ?                          |                                                                          |                                           |
| 💠 🔿 📅 🗊 🖉        | à 🔤 🖪 🖬 🕨 🖩 🖬 🕨                     |                                                                          |                                           |
| Services (local) | Services (local)                    |                                                                          |                                           |
|                  |                                     | Propriétés de Service SNMP (Ordinateur local)                            |                                           |
|                  | Service SNMP                        | marrage                                                                  | Ouvrir une session en tant que            |
|                  | A setting to see day.               | Struite Dependances                                                      | Service local                             |
|                  | Redémarrer le service               | Contexton Recuperation Agent                                             | Systeme local                             |
|                  |                                     | Nom du service : SNMP                                                    | Service local                             |
|                  | Description                         | Non complet : Service SNMP                                               | Service reseau                            |
|                  | Permet aux requêtes SNMP (Sim       | Report a super the CMMD (Courts Network)                                 | Système local                             |
|                  | Network Management Protocol)        | Description : Permet aux requetes ShimP (Simple Network A                | Service réseau                            |
|                  | d'être traitées par cet ordinateur. | je                                                                       | Système local                             |
|                  | pourra pas traiter les requêtes Sh  | Chenin d'accès des fichiers exécutables :<br>Clencher                    | Service local                             |
|                  | Si ce service est désactivé, tous l | C:\Windows\System32\anmp.exe clencher                                    | Service local                             |
|                  | explicitement ne pourront pas       | Type de démarage : Automatique v                                         | Service local                             |
|                  | démarrer.                           | Obtanic de l'aide pour conformer les actions de démonstrate des          | Service réseau                            |
|                  |                                     | services.                                                                | Service réseau                            |
|                  |                                     | e                                                                        | Système local                             |
|                  |                                     | État du service : En cours d'exécution                                   | Service réseau                            |
|                  |                                     | Démaner Anêter Suspendre Reprendre                                       | Système local                             |
|                  |                                     | scenterer reverse seguerters trapesters                                  | Systeme local                             |
|                  |                                     | Vous pouvez spécifier les paramètres qui s'appliquent au démarrage du Pe | Service local                             |
|                  |                                     | remon                                                                    | Service local                             |
|                  |                                     | Paramètres de démanage :                                                 | Service récenu                            |
|                  |                                     | clencher                                                                 | Service local                             |
|                  |                                     | ie.                                                                      | Système local                             |
|                  |                                     | clencher                                                                 | Système local                             |
|                  |                                     | OK Annuler Appliquer clencher                                            | Système local =                           |
|                  |                                     |                                                                          | Système local                             |
|                  |                                     | Windows Licensing Monito Ce service c En co Automatique                  | Système local                             |
|                  |                                     | 🔍 Windows Update Active Ia dé Manuel (Déclencher                         | Système local                             |
|                  | Bandy (Bandard)                     |                                                                          | ~                                         |
|                  | (ctendu / standard /                |                                                                          |                                           |
|                  |                                     |                                                                          |                                           |
| <u></u> Ξ        |                                     |                                                                          | <ul> <li>108</li> <li>13-01-15</li> </ul> |

Click on the "Agent" tab and select all the "Services" boxes. You can also add a contact or location if

you wish. Click on "Apply".

| چ 🗟               |                                                               | Service                                    | s                                |                  | _                               | 0 )               | ĸ      |
|-------------------|---------------------------------------------------------------|--------------------------------------------|----------------------------------|------------------|---------------------------------|-------------------|--------|
| Fichier Action Af | fichage ?                                                     |                                            |                                  |                  |                                 |                   |        |
| (+ +) 🛅 🗊 🖸       | A II 🖌 🖬 🖬 🖬 🖬                                                |                                            |                                  |                  |                                 |                   |        |
| Services (local)  | Services (local)                                              |                                            |                                  |                  |                                 |                   |        |
|                   |                                                               | Propriétés de Service SNN                  | IP (Ordinateur local)            | ×                |                                 |                   |        |
|                   | Service SNMP                                                  |                                            |                                  | marrage          | Ouvrir une session en tant qu   | e                 | ^      |
|                   |                                                               | Interruptions Sécurité                     | Dépendances                      |                  | Service local                   |                   |        |
|                   | Arrêter le service                                            | Général Connexion                          | Récupération Agent               |                  | Système local                   |                   |        |
|                   | Kegemarrer le service                                         | Les estères de codies d'interest en com    | demonstration of the Children    | pe -             | Service local                   |                   |        |
|                   |                                                               | d'indiquer la personne contact. l'emplacem | ent du système et les services ( | de clencher      | Service réseau                  |                   |        |
|                   | Description :                                                 | réseau pour cet ordinateur.                |                                  |                  | Service local                   |                   |        |
|                   | Permet aux requêtes SNMP (Sim<br>Network Management Protocol) |                                            |                                  | clencher         | Système local                   |                   |        |
|                   | d'être traitées par cet ordinateur.                           | Contact :                                  |                                  | 1                | Service réseau                  |                   |        |
|                   | service est arrêté, l'ordinateur ne                           |                                            |                                  | ue .             | Système local                   |                   |        |
|                   | pourra pas traiter les requêtes SN                            | Emplacement :                              |                                  | clencher         | Service local                   |                   |        |
|                   | services qui en dépendent                                     |                                            |                                  | clencher         | Service local                   |                   |        |
|                   | explicitement ne pourront pas                                 | Saulos                                     |                                  |                  | Service local                   |                   |        |
|                   | démarrer.                                                     | Marian Mashatan Mili                       |                                  |                  | Service réseau                  |                   |        |
|                   |                                                               | Physique Physicasions P Li                 | ison de données et sous-resea    | u le             | Service réseau                  |                   |        |
|                   |                                                               | Internet Bout en bout                      |                                  | le               | Systeme local                   |                   |        |
|                   |                                                               |                                            |                                  | ie.              | Service reseau                  |                   |        |
|                   |                                                               | For examination works and a called         |                                  |                  | Systeme local                   |                   |        |
|                   |                                                               | En savor plus sur le protocole SNMP        |                                  |                  | Systeme local                   |                   |        |
|                   |                                                               |                                            |                                  | e.               | Service local                   |                   |        |
|                   |                                                               |                                            |                                  | densher          | Service local                   |                   |        |
|                   |                                                               |                                            |                                  | ciencher         | Systeme local                   |                   |        |
|                   |                                                               |                                            |                                  | clanchar         | Service reseau<br>Canvica local |                   |        |
|                   |                                                               |                                            |                                  | ciencher         | Service local                   |                   |        |
|                   |                                                               |                                            |                                  | clencher         | Système local                   |                   |        |
|                   |                                                               | 07                                         | Annular Annih                    | clencher         | Systeme local                   |                   | _      |
|                   |                                                               | UK.                                        | Annuer Appig                     | uer crencher     | Système local                   |                   | =      |
|                   |                                                               | Windows Licensing Monito                   | e service c En cr Au             | tomatique        | Système local                   |                   |        |
|                   |                                                               | Windows Update                             | ctive la dé Ma                   | nuel (Déclencher | Système local                   |                   |        |
|                   |                                                               |                                            |                                  |                  | -,                              |                   | $\sim$ |
|                   | Étendu Standard /                                             |                                            |                                  |                  |                                 |                   |        |
|                   |                                                               |                                            |                                  |                  |                                 |                   |        |
|                   |                                                               |                                            |                                  |                  | - B 9 G                         | 11:09<br>13-01-15 |        |

#### Security

Next, click on "Security". You can uncheck the "Send an authentication interrupt" box. To add an SNMP community with read-only access, click on "Add". A window will appear. Enter the name of the community (here: public) and finish by clicking "Add".

| 2                 |                                     |                                    | Ser              | vices             |               |           |           |                | -              | . 0  | X            |   |
|-------------------|-------------------------------------|------------------------------------|------------------|-------------------|---------------|-----------|-----------|----------------|----------------|------|--------------|---|
| Fichier Action Al | fichage ?                           |                                    |                  |                   |               |           |           |                |                |      |              |   |
| (+ +) 📰 💿 🖉       | à 📑 🚺 🖬 🕨 🖬 🖬                       |                                    |                  |                   |               |           |           |                |                |      |              |   |
| Services (local)  | O Services (local)                  |                                    |                  |                   |               |           |           |                |                |      |              |   |
|                   | Services (local)                    | Propriétés                         | de Service S     | SNMP (Ordinat     | teur local    | n ×       |           |                |                |      |              |   |
| 2                 | Service SNMP                        |                                    |                  |                   |               |           | marrage   | Ouvrir une ses | sion en tant q | Je   |              | ^ |
| ľ                 |                                     | Général                            | Connexion        | Récupération      | A             | gent      |           | Service local  |                |      |              |   |
|                   | Arrêter le service                  | Interruptions                      | 560              | unte              | Dépendanc     | 286       |           | Système local  |                |      |              |   |
|                   | Regemarier le service               | En marcuna ista                    | nution d'author  | theating          |               |           | PE .      | Service local  |                |      |              |   |
|                   |                                     |                                    | rupuuri u aurien | uneaborn          |               |           | clencher  | Service réseau |                |      |              |   |
|                   | Description :                       | Nons de commun                     | autés acceptés   | 1.0.1             | _             | -         |           | Service local  |                |      |              |   |
|                   | Network Management Protocol         | Communauté                         |                  | Droita            |               |           | clencher  | Système local  |                |      |              |   |
|                   | d'être traitées par cet ordinateur. |                                    |                  |                   |               |           |           | Service réseau |                |      |              |   |
|                   | service est arrêté, l'ordinateur ne |                                    |                  |                   |               |           | ie i      | Systeme local  |                |      |              |   |
|                   | Si ce service est désactivé tous la |                                    |                  |                   |               |           | clencher  | Service local  |                |      |              |   |
|                   | services qui en dépendent           | 1 Annew                            | Here             | Rer Gury          | orimar        |           | ciencher  | Service local  |                |      |              |   |
|                   | explicitement ne pourront pas       | - Appres                           |                  | oup)              | printer       |           |           | Service local  |                |      |              |   |
|                   | demarrer.                           | O Accepter les p                   | aquets SNMP p    | ovenant de n'impo | rte quel hôte |           |           | Service reseau |                |      |              |   |
|                   |                                     | <ul> <li>Accepter les p</li> </ul> | aquets SNMP p    | ovenant de ces hô | tes           | _         | ic is     | Système local  |                |      |              |   |
|                   |                                     | locabost                           |                  |                   |               |           | 6         | Service réseau |                |      |              |   |
|                   |                                     |                                    |                  |                   |               |           | r .       | Système local  |                |      |              |   |
|                   |                                     |                                    |                  |                   |               |           |           | Système local  |                |      |              |   |
|                   |                                     |                                    | _                |                   |               |           | Le .      | Service local  |                |      |              |   |
|                   |                                     | 2 Ajouter                          | Mod              | fier Supp         | primer        |           |           | Service local  |                |      |              |   |
|                   |                                     |                                    |                  |                   |               |           | clencher  | Système local  |                |      |              |   |
|                   |                                     | En savoir plus sur le              | protocole SNM    |                   |               |           |           | Service réseau |                |      |              |   |
|                   |                                     |                                    |                  | -                 |               |           | clencher  | Service local  |                |      |              |   |
|                   |                                     |                                    |                  |                   |               |           | ie .      | Système local  |                |      |              |   |
|                   |                                     |                                    |                  |                   |               |           | clencher  | Système local  |                |      |              |   |
|                   |                                     |                                    | 0                | K Annul           | ler A         | ppliquer  | clencher  | Système local  |                |      |              | = |
|                   | [                                   |                                    |                  |                   |               |           |           | Système local  |                |      |              |   |
|                   |                                     | Windows Lice                       | ensing Monito    | Ce service c      | En co         | Automati  | que       | Système local  |                |      |              |   |
|                   |                                     | 🔍 Windows Up                       | date             | Active la dé      |               | Manuel (D | éclencher | Système local  |                |      |              |   |
|                   | Bundy (Bundard)                     |                                    |                  |                   |               |           |           |                |                |      |              | ~ |
|                   | (ctendu / standard /                |                                    |                  |                   |               |           |           |                |                |      |              |   |
|                   |                                     |                                    |                  |                   |               |           |           |                |                |      | .14          |   |
|                   | S .                                 |                                    |                  |                   |               |           |           | -              | Po 12 60       | 13-0 | 114<br>11-15 |   |

To complete the configuration, we now need to add the IP address of the Unity to authorise it to interrogate our 2012 server. Click on 'Add'. Enter the IP address (here: 192.168.1.9) and click 'Add'. After this step, you should normally see a window like the one below

| ۵ کړ                     |                                     | Services                                                   | -                                | ٥      | x    |
|--------------------------|-------------------------------------|------------------------------------------------------------|----------------------------------|--------|------|
| Fichier Action Affichage | ?                                   |                                                            |                                  |        |      |
| 🗢 🏟 💼 🗊 🖬 🙀              | 🛛 🗊 🕨 🗰 🖬 🕪                         |                                                            |                                  |        |      |
| Services (local)         | Services (local)                    |                                                            |                                  |        |      |
|                          |                                     | Propriétés de Service SNMP (Ordinateur local)              |                                  |        |      |
| Servic                   | e SNMP                              | marrage                                                    | Ouvrir une session en tant que   |        | ^    |
|                          |                                     | General Connexion Hecuperation Agent                       | Service local                    |        |      |
| Bedér                    | le service                          | Interruptions Security Dependences                         | Système local                    |        |      |
|                          |                                     | Envoyer une internation d'authentification                 | Service local                    |        |      |
|                          |                                     | clencher                                                   | Service reseau                   |        |      |
| Descrip                  | ption :<br>t sur requirer SNMP /Sim | Nons de communautes acceptes                               | Service local                    |        |      |
| Netwo                    | rk Management Protocol)             | commande brots ciencher                                    | Systeme local                    |        |      |
| d'étre t                 | traitées par cet ordinateur.        | proteins before i for the short                            | Service reseau<br>Surtiene local |        |      |
| service                  | e est arrêté, l'ordinateur ne       | re<br>cleacher                                             | Systeme local                    |        |      |
| Si ce si                 | ervice est désactivé, tous le       | clencher                                                   | Service local                    |        |      |
| service                  | es qui en dépendent                 | Acuter Modifier Supplimer                                  | Service local                    |        |      |
| explicit                 | tement ne pourront pas              |                                                            | Service réseau                   |        |      |
| deman                    | rer.                                | Accepter les paquets SNMP provenant de n'importe quel hôte | Service réseau                   |        |      |
|                          |                                     | Accepter les paquets SNMP provenant de ces hôtes           | Système local                    |        |      |
|                          |                                     | locahost                                                   | Service réseau                   |        |      |
|                          |                                     | 192.168.1.9                                                | Système local                    |        |      |
|                          |                                     |                                                            | Système local                    |        |      |
|                          |                                     |                                                            | Service local                    |        |      |
|                          |                                     | Ajouter Modifier Supprimer                                 | Service local                    |        |      |
|                          |                                     | clencher                                                   | Système local                    |        |      |
|                          |                                     | En savoir plus sur le protocole SNMP                       | Service réseau                   |        |      |
|                          |                                     | clencher                                                   | Service local                    |        | - 14 |
|                          |                                     | ve .                                                       | Système local                    |        |      |
|                          |                                     | clencher                                                   | Système local                    |        |      |
|                          |                                     | OK Annuler Appliquer clencher                              | Système local                    |        | =    |
|                          |                                     |                                                            | Système local                    |        |      |
|                          |                                     | Windows Licensing Monito Ce service c En co Automatique    | Système local                    |        |      |
|                          |                                     | 🗠 Windows Update Active la dé Manuel (Déclencher           | Système local                    |        |      |
| Enned                    | lu (Standard /                      |                                                            |                                  |        | ×    |
| ] \ Etena                | a Amana J                           |                                                            |                                  |        |      |
|                          | <b>Na</b> 175                       |                                                            | Dr. 90-4                         | 11:19  |      |
|                          | 3 26                                |                                                            | • 16 9 0                         | 13-01- | 15   |

Esia Wiki - https://wiki.esia-sa.com/

Click OK to complete the configuration.

#### Firewall

# **ATTENTION : SNMP** uses port 161 in UDP to operate. Check that your firewall allows incoming traffic on port 161.

In principle, Windows 2012 has automatically added a rule to its firewall. To check, in the server manager, click on "Tools" and then on "Windows Firewall with advanced security features". In the incoming traffic rules, you should see 2 "SNMP Service" lines.

| · · ·                         | Pare-feu Windows                           | avec fonctions avancé    | es de sécurit | é       |           | _ 0 X                      |
|-------------------------------|--------------------------------------------|--------------------------|---------------|---------|-----------|----------------------------|
| Fichier Action Affichage ?    |                                            |                          |               |         |           |                            |
|                               |                                            |                          |               |         |           |                            |
|                               | Ph 1 - 1 - P                               |                          |               | _       | _         |                            |
| Pare-teu Windows avec fonctio | Règles de trafic entrant                   |                          |               | _       |           | Actions                    |
| Règles de trafic entrant      | Nom                                        | Groupe                   | Profil        | Activée | Action ^  | Règles de trafic entrant 🔺 |
| Régles de sécurité de conor   | Gestion réseau de base - Destination inac  | Réseau de base           | Tout          | Oui     | Autoriser | 🗱 Nouvelle règle           |
| Analyse                       | Gestion réseau de base - Destination inac  | Réseau de base           | Tout          | Oui     | Autoriser | V Eitrar oar grofil        |
|                               | Gestion réseau de base - Internet Group    | Réseau de base           | Tout          | Oui     | Autoriser | The parpron                |
|                               | Gestion réseau de base - IPv6 (Trafic entr | Réseau de base           | Tout          | Oui     | Autoriser | Y Filtrer par état         |
|                               | Gestion réseau de base - problème de pa    | Réseau de base           | Tout          | Oui     | Autoriser | 😨 Filtrer par groupe 🔹 🕨   |
|                               | Gestion réseau de base - temps dépassé (   | Réseau de base           | Tout          | Oui     | Autoriser | Affichage >                |
|                               | Gestion réseau de base - Teredo (Trafic e  | Réseau de base           | Tout          | Oui     | Autoriser | R Asturling                |
|                               | Réseau de base - Ecouteur de multidiffus   | Réseau de base           | Tout          | Oui     | Autoriser | Ca Actualiser              |
|                               | Réseau de base - Paquet trop important (   | Réseau de base           | Tout          | Oui     | Autoriser | Exporter la liste          |
|                               | Réseau de base - Protocole DHCP (DHCP      | Réseau de base           | Tout          | Oui     | Autoriser | Aide                       |
|                               | Réseau de base - Protocole DHCP pour I     | Réseau de base           | Tout          | Oui     | Autoriser | -                          |
|                               | Réseau de base - Publication de découve    | Réseau de base           | Tout          | Oui     | Autoriser |                            |
|                               | Réseau de base - Publication de routage    | Réseau de base           | Tout          | Oui     | Autoriser |                            |
|                               | Késeau de base - Rapport d'écouteur de     | Réseau de base           | Tout          | Oui     | Autoriser |                            |
|                               | Késeau de base - Rapport d'écouteur de     | Réseau de base           | Tout          | Oui     | Autoriser |                            |
|                               | Késeau de base - Requête d'écouteur de     | Réseau de base           | Tout          | Oui     | Autoriser |                            |
|                               | Késeau de base - Sollicitation de découve  | Réseau de base           | Tout          | Oui     | Autoriser |                            |
|                               | Késeau de base - IPHTTPS (TCP-Entrant)     | Réseau de base           | Tout          | Oui     | Autoriser |                            |
|                               | Réseau de base - Sollicitation de routeur  | Réseau de base           | Tout          | Oui     | Autoriser |                            |
|                               | WRoutage et acces distant (GRE-Entrée)     | Routage et accès distant | Tout          | Non     | Autoriser |                            |
|                               | Routage et accès distant (L2TP-Entrée)     | Routage et accès distant | Tout          | Non     | Autoriser |                            |
|                               | Routage et accès distant (PPTP-Entrée)     | Routage et accès distant | Tout          | Non     | Autoriser |                            |
|                               | Autorisation de service Netlogon (RPC)     | Service Acces reseau     | Tout          | Non     | Autoriser |                            |
|                               | Service Acces reseau (NP-In)               | Service Acces reseau     | Tout          | Non     | Autoriser |                            |
|                               | Service de gestion de cles (TCP-Entree)    | Service Gestion des cles | Tout          | Non     | Autoriser |                            |
|                               | Service ISCSI (TCP-Entree)                 | Service ISCSI            | Tout          | Non     | Autoriser |                            |
|                               | Shinth Service (UDP Entrant)               | Service SNMP             | Prive, Public | Oui     | Autorise  |                            |
|                               | Statistic (ODA Futuant)                    | SELVICE SIMMIF           | Domaine       | Jui     | Autorise  |                            |
| < III >                       | < III                                      |                          |               |         | >         |                            |
|                               |                                            |                          |               |         |           |                            |
| 🛓 🛛 📋                         | 🤹 🗃                                        |                          |               |         |           | * 😼 🐨 😘 11:26<br>13-01-15  |

The SNMP service is now enabled and configured on our Windows 2012 server.

## In case of problems

Try restarting the SNMP service.

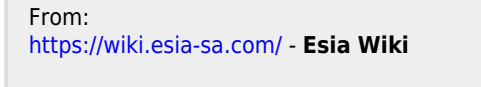

Permanent link: https://wiki.esia-sa.com/en/snmp/snmp\_win\_serveur2008\_2012

Last update: 2023/11/09 18:07

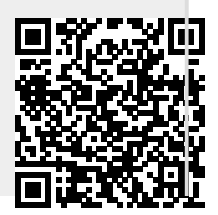

11/11